# PeopleSoft Employee Self-Service (ESS) Instructions: How to Enroll, Change, Stop, or Re-Start Your PPS 403(b) Plan Contribution

**IMPORTANT**: We encourage you access PeopleSoft Employee Self-Service (ESS) while on-site. To access PeopleSoft Employee Self-Service (ESS) while off-site, you must setup Duo 2-Step Security. For ESS off-site log in assistance, contact the **PPS OTIS Service Desk** at 503-916-3375. For more information please visit: <u>https://www.pps.net/selfservice</u>.

# Instructions

Before you enroll to have PPS 403(b) Plan contribution(s) taken out of your paycheck, you MUST do the following:

- 1. Create a user account with a PPS 403(b) Plan vendor.
  - A list of vendors can be found at: https://www.pps.net/cms/lib/OR01913224/Centricity/Domain/56/2025%20403b%20announcement %20v3.pdf
- 2. After creating a vendor user account, enroll in the PPS 403(b) Plan with the plan ID# within your vendor user account.
  - a. Plan ID#s can be found on the same document above.

We cannot take PPS 403(b) Plan contribution out of your paycheck if the above items have not been completed by you.

**NOTE**: To avoid any processing issues, we recommend completing the below steps in **one sitting**.

- 3. Log into your PeopleSoft Employee Self-Service (ESS) account: https://selfservice.pps.net/.
- 4. Click on the **Benefits Information** panel.

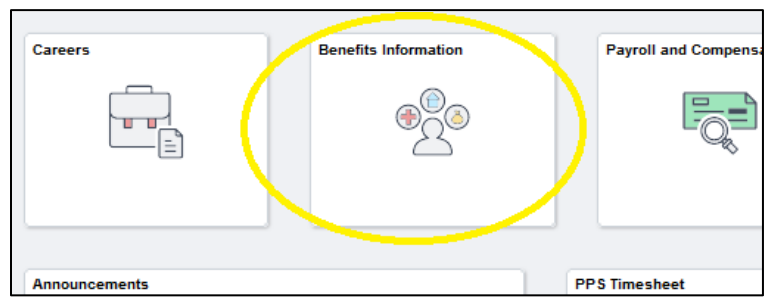

5. On the left-hand side of the screen, click Life Events.

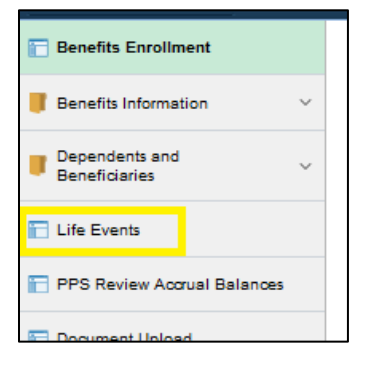

 Under Employee Contribution Changes, select the radio button next to I want to change my 403(b) Contribution.

| View Form 1095-C | Employee<br>OI got married<br>OI had a baby                                                          |
|------------------|----------------------------------------------------------------------------------------------------|
|                  | I adopted or gained legal custody/guardianship of a child                                            |
|                  | Employee Contribution Changes                                                                        |
|                  | I want to change my 403(b) Contribution     I want to change my HSA Contribution(For Non-Rep & SEIU) |
|                  | Employee Life Insurance Beneficiary Change<br>OI want to change my Beneficiary                       |

- 7. In the **Status Change Date** field, enter your desired date and click OK. Please read carefully below for Status Change Date information:
  - Entering a date in the current month will make your new election take effect in the *next* monthly pay period (e.g. a January date take effect on the February monthly paycheck).
    - If you would like to make a new election for the *current* month's paycheck, please enter the last date of the previous month. If you are paid weekly, please review weekly paid section below.
  - b. New elections are subject to payroll processing timelines. Changes for the current month's paycheck submitted after the 20th of the month may not be processed.
  - c. WEEKLY PAID EMPLOYEES ONLY: Entering today's date will make your new election take effect one of the first two weekly paychecks of the next month. If you are entering a date on the first of the month your new election will take effect one of the first two weekly paychecks of *that* month.
  - Please contact the Benefits Dept if you need assistance understanding the payroll timing of your change date: <u>benefits@pps.net</u> or 503-916-646

| For 403(b) changes, please read carefully. Entering a date in the<br>current month will make your new election take effect in the next<br>monthly pay period (e.g. a January date take effect on the February<br>monthly paycheck). If you would like to make a new election for the<br>current month's paycheck, please enter the last date of the previous<br>month. If you are paid weekly, please review weekly paid section<br>below. |  |  |  |  |  |  |  |  |
|----------------------------------------------------------------------------------------------------|--|--|--|--|--|--|--|--|
| New elections are subject to payroll processing timelines. Changes<br>for the current month's paycheck submitted after the 20th of the<br>month may not be processed. Contact the Benefits Dept at one of<br>the contact methods listed above for assistance.                                                                                                    |  |  |  |  |  |  |  |  |
| WEEKLY PAID EMPLOYEES ONLY: Entering today's date will<br>make your new election take effect one of the first two weekly<br>paychecks of the next month. If you are entering a date on the first<br>of the month your new election will take effect one of the first two<br>weekly paychecks of that month. Please contact the Benefits Dept if<br>you need assistance understanding the payroll timing of your<br>change date.            |  |  |  |  |  |  |  |  |
| Status Change Date                                                                                                    |  |  |  |  |  |  |  |  |
| Status Change Date                                                                                                    |  |  |  |  |  |  |  |  |
| OK                                                                                                    |  |  |  |  |  |  |  |  |

8. You are now on the **403(b) Contribution Change** screen. On the left-hand side, click **Benefit Enrollment** 

| eBenefits                                                                                                    | \$  | ~         | 403(b) Contribution Change                                                                                                    | Previous                                                                          | Next     | Cancel | Continue Later         |
|----------------------------------------------------------------------------------------------------|-----|-----------|----------------------------------------------------------------------------------------------------|-----------------------------------------------------------------------------------|----------|--------|------------------------|
| Life Events                                                                                                    | C C | o マ<br>nd |                                                                                                    |                                                                                   |          | He     | elp   Personalize Page |
| * Weloome     Benefit Summary     Benefit Enrollment     Benefit Enrollment     Benefit Election Review     Event Completion and Exit |     |           | 403(b) Contribution Change<br>Your First Name Your Last Name<br>Before you begin, make sure you have es<br>PPS's account number with the selected v<br>how to establish an account please conta | stablished an account und<br>vendor. If you are not sur<br>uct Carruth Compliance | ler<br>9 |        |                        |
|                                                                                                    |     |           | Consulting at 503-968-8961 and they will a                                                                                                    | assist you.                                                                       |          |        |                        |

9. You are now on the **Benefit Enrollment** screen. Click the **Start My Enrollment** button.

| eBenefits                                                                    | <b>\$</b> « | 403(b) Contribution Change Previous Next Cancel Continue Later                                                                                                    |
|------------------------------------------------------------------------------|-------------|----------------------------------------------------------------------------------------------------|
| Life Events                                                                  | 0 0+        |                                                                                                    |
| <ul> <li>*Welcome</li> <li>Benefit Summary</li> </ul>                        | Legend      | Benefit Enrollment Now we're ready to prepare your 403(b) options, Your information will be analyzed to determine whether changes to your existing enrollments are allowed. Select the Start My Enrollment button to |
| Benefit Enrollment     Benefit Election Review     Event Completion and Exit |             | begin your benefit enrollment.                                                                                                    |
|                                                                              |             | Start My Enrollment                                                                                                    |

10. Click the **Select** button for the open 403(b) Changes event

| eBenefits                   | \$ « | 403(b) Contribution C                                                                                                | hange                                                                 |                                                                            |                                                   | Previous                                            | Next        | Cancel    | Continue Later              |  |
|-----------------------------|------|----------------------------------------------------------------------------------------------------|-----------------------------------------------------------------------|----------------------------------------------------------------------------|---------------------------------------------------|-----------------------------------------------------|-------------|-----------|-----------------------------|--|
| Life Events                 | C ov |                                                                                                    |                                                                       |                                                                            |                                                   |                                                     |             | New Windo | w   Help   Personalize Page |  |
| Welcome                     |      |                                                                                                    |                                                                       |                                                                            |                                                   |                                                     |             |           |                             |  |
| O Benefit Summary           |      | Benefits Enrollm                                                                                                    | ent                                                                   |                                                                            |                                                   |                                                     |             |           |                             |  |
| Benefit Enrollment          |      | Your First Name You                                                                                                  | ur Last Name                                                          |                                                                            |                                                   |                                                     |             |           |                             |  |
| Benefit Election Review     |      | Refore you begin plea                                                                                                | se have your                                                          | denendents' a                                                              | nd henefician                                     | v's dates of hirth a                                | nd social   |           |                             |  |
| O Event Completion and Exit |      | security numbers hand                                                                                                | ly, if applicab                                                       | le.                                                                        | ing beneficial                                    | y sources or birting                                |             |           |                             |  |
|                             |      | The Information icon pro<br>The Select button next to<br>Use the Select button to<br>Note: Some events may<br>event. | vides you with<br>o an event mea<br>begin your en<br>o be temporarily | additional inform<br>ins it is currently<br>rollment.<br>r closed until yo | mation about y<br>y open for enr<br>ou have compl | rour enroliment.<br>oliment.<br>eted enroliment for | a prior     |           |                             |  |
|                             |      | Open Benefit Events                                                                                                  |                                                                       |                                                                            |                                                   |                                                     |             |           |                             |  |
|                             |      | Event Description                                                                                                    |                                                                       | Event Date                                                                 | Event Status                                      | Job Title                                           |             |           |                             |  |
|                             |      | 403B Changes 01/12/2022 Open Your Job Title Select                                                                   |                                                                       |                                                                            |                                                   |                                                     |             |           |                             |  |
|                             |      | After you click the Select<br>to load.                                                                               | et button, it will                                                    | take a few sec                                                             | onds for your I                                   | benefits enrollment                                 | information |           |                             |  |

11. You are now on the **403(b) Change** screen. Select what type of 403(b) contribution you would like to make:

### a. Pre-Tax (Traditional) Contributions

Click the Edit button for the 403(b) Retirement Plans option.

| Benefits Enrollment                                                                                            |            |           |      |
|----------------------------------------------------------------------------------------------------|------------|-----------|------|
| 403B Changes                                                                                                   |            |           |      |
| Your First Name Your Last Name                                                                                 |            |           |      |
|                                                                                                    |            |           |      |
| Click the Edit button next to the 403(b) Retirement Plans you wish to change.                                  |            |           |      |
| Your enrollment will not be complete until you complete and press the submit button at the end of the process. |            |           |      |
| Enrollment Summary                                                                                             |            |           |      |
| 403(b) Retirement Plans                                                                                        | Before Tax | After Tax | Edit |
| Current:                                                                                                    |            |           |      |
| New:                                                                                                    |            |           |      |
| 402(b) Roth Retirement Plans                                                                                   | Refore Tax | After Tax | Edit |

#### b. After-Tax (Roth) Contributions

Click the Edit button for the 403(b) Roth Retirement Plans.

|     | at the end of the process. |            |           |      |
|-----|----------------------------|------------|-----------|------|
| Enr | rollment Summary           |            |           |      |
| 403 | (b) Retirement Plans       | Before Tax | After Tax | Edit |
| Cur | rent:                      |            |           |      |
| 403 | (b) Roth Retirement Plans  | Before Tax | After Tax | Edit |
| Cur | rent:                      |            |           |      |
| Nev | N.                         |            |           |      |

- 12. You are now on the **403(b) Questionnaire** screen. Choose one of the selections listed, then click the **Agree** button.
  - a. I have a PPS Account You have opened a user account with a PPS 403(b) Plan vendor and enrolled in the PPS 403(b) Plan within your vendor account.
  - b. **No PPS Account** You <u>have not</u> opened a user account with a PPS 403(b) Plan vendor and/or enrolled in the PPS 403(b) account within your vendor user account.

| 403(b) Contribution Change                                                                                                    | Previous       | Next | Cancel | Continue Later |  |  |  |  |  |  |
|----------------------------------------------------------------------------------------------------|----------------|------|--------|----------------|--|--|--|--|--|--|
| 403(b) Questionnaire                                                                                                    |                |      |        |                |  |  |  |  |  |  |
| Prior to enrolling, you MUST have an account with a District-approved vendor with PPS Plan ID#. For<br>information visit:: http://www.ncompliance.com/guest_employervendors.aspx?EmployerID=40. If you do not<br>have an account your contribution will be canceled. |                |      |        |                |  |  |  |  |  |  |
| The 403(b) contributions I am beginning today is under the PPS Plan ID Number                                                                                                    |                |      |        |                |  |  |  |  |  |  |
| I have a PPS Account                                                                                                    |                |      |        |                |  |  |  |  |  |  |
| No PPS Account                                                                                                    | No PPS Account |      |        |                |  |  |  |  |  |  |
| To the best of my knowledge and belief, the answer(s) provided are true, correct and complete.                                                                                                    |                |      |        |                |  |  |  |  |  |  |
| Agree                                                                                                    |                |      |        |                |  |  |  |  |  |  |

13. You are now on the 403(b) Retirement Plans screen.

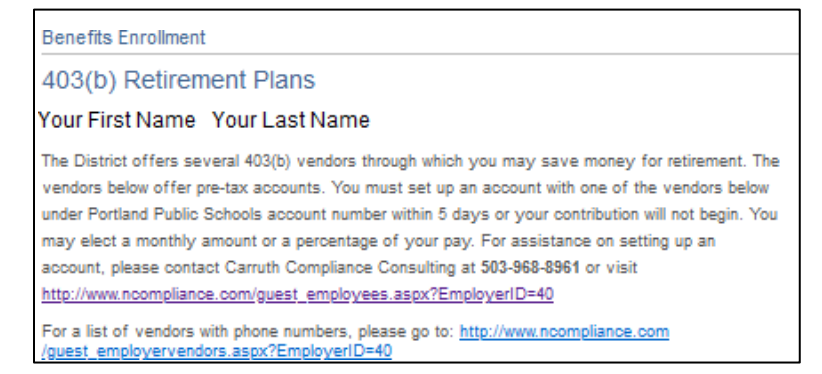

a. **To Start 403(b) Contributions**: Click the radio button next to the vendor you have created a user account with.

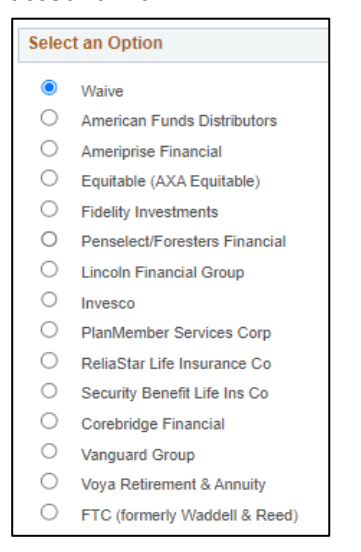

b. **To Change the Amount of Your 403(b) Contribution**: At the bottom of the screen under **Contributions**, change the amount.

| Sonandadions                                                                                                    |                                                                                                    |                                                                    |
|----------------------------------------------------------------------------------------------------|----------------------------------------------------------------------------------------------------|--------------------------------------------------------------------|
| Monthly paid employees may enter your mo<br>employees paid on a weekly basis may enter<br>can not exceed the before-tax and after-tax plan | onthiy contribution as a percent dollar a<br>r your weekly contribution as a percent on maximums. If you choose to enter percent, t | mount. *DCU<br>or dollar amount. You<br>the sum of your before-tax |
| and after-tax percents can not exceed 100 perc                                                                                             | pent.                                                                                                    |                                                                    |
| and after-tax percents can not exceed 100 perc<br>Will say "Before Tax" or "After Tax" he                                                  | ent.                                                                                                    |                                                                    |

c. To STOP 403(b) Contributions: Click the radio button next to Waive.

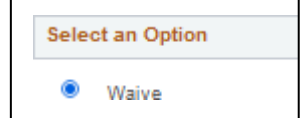

14. Scroll down to the bottom of the screen and click the Update and Continue button.

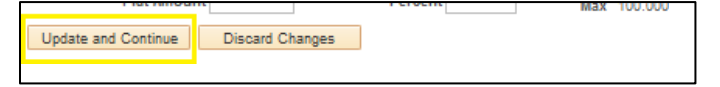

15. On the next page under the **Your Choice** section, you will see the contribution you just entered.

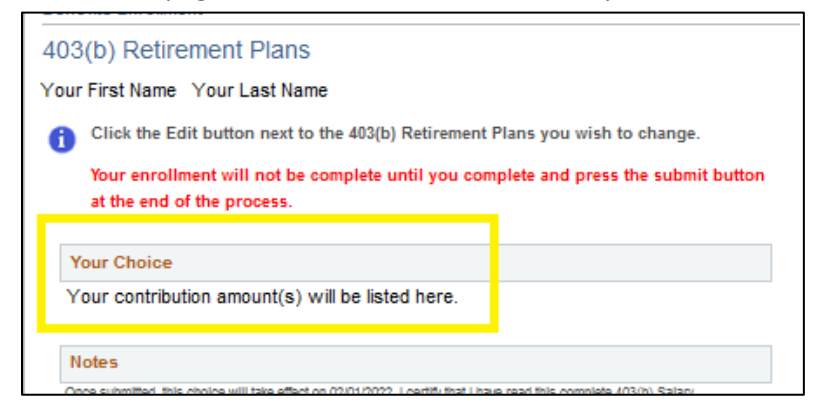

16. Scroll down to the bottom of the screen and click the **I Agree** button.

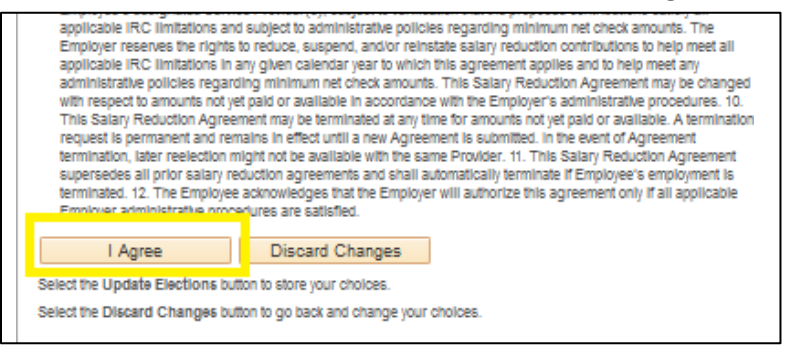

- 17. You are now back on the **403(b)** Change screen.
  - a. If you would like to start, change the amount of your contribution, and/or stop contributions to another PPS 403(b) Plan [pre-tax (traditional) or after-tax (Roth) 403(b)], repeat steps 11 - 16.
  - b. If you are done, click the Save and Continue button.

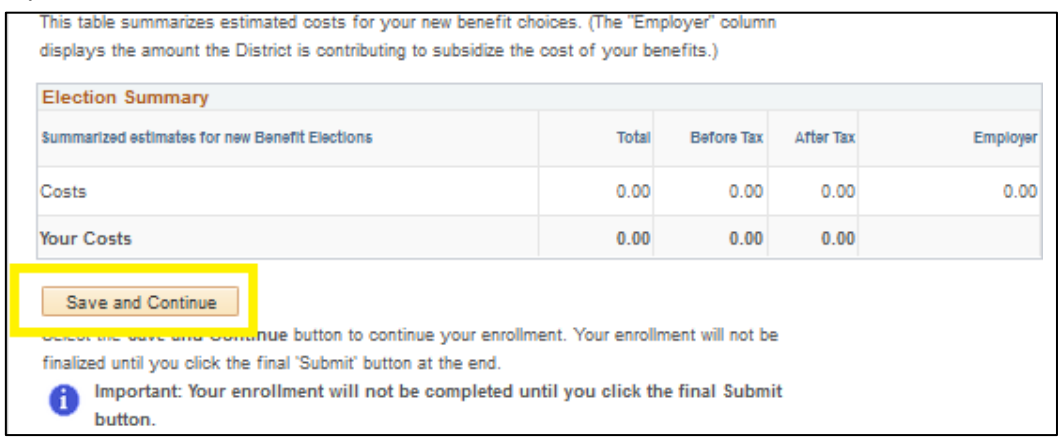

#### 18. You are now on the **Submit Benefit Choices** screen. Click the **Submit** button.

| eBenefits                   | ×    | 403(b) Contribution Change                                                                                                    | Previous | Next          | Cancel            | Continue Later              |
|-----------------------------|------|----------------------------------------------------------------------------------------------------|----------|---------------|-------------------|-----------------------------|
| Life Events                 | C ov |                                                                                                    |          | Related Conte | ent 🖛   New Windo | w   Help   Personalize Page |
| Welcome                     | gene | Benefits Enrollment                                                                                                    |          |               |                   |                             |
| Benefit Summary             |      | Submit Benefit Choices                                                                                                    |          |               |                   |                             |
| Benefit Enrollment          |      | Your First Name Your Last Name                                                                                                    |          |               |                   |                             |
| O Benefit Election Review   |      | You have almost completed your enrollment. If you have no further changes, select the Submit                                                                                                    |          |               |                   |                             |
| O Event Completion and Exit |      | button on this page to finalize your benefit choices.                                                                                                    |          |               |                   |                             |
|                             |      | Select the Cancel button if you are not ready to submit your choices and wish to return to the                                                                                                    |          |               |                   |                             |
|                             |      | Enrollment Summary.                                                                                                    |          |               |                   |                             |
|                             |      | Do not submit your 403(b) choices until you have completed your enrollment. You may store your<br>choices on each page and return to the Enrollment Summary as many times as you'd like up until you<br>enrollment deadline. However, once you select the Submit button your benefit choices will be sent to<br>the Benefits Department for processing.<br>By submitting your benefit choices, you are authorizing Portland Public Schools to take deductions<br>from your paycheok to pay for your benefit costs. You are also authorizing the Benefits Department<br>to send necessary personal information to our third party administrator to initiate and support your<br>coverage.<br>By submitting you declare that the information submitted is correct and complete to the best of your<br>knowledge. |          |               |                   |                             |
|                             |      | Authorize Elections                                                                                                    |          |               |                   |                             |
|                             |      | By submitting your benefit choices you are authorizing the District to take deductions from your<br>paycheck to pay for your benefit costs. You are also authorizing the Benefits Department to send<br>processary responal information to your selected providers to initiate and support your coverage.<br>Submit Cancel Select the Submit button to send your final choices to the Benefits Department.<br>Select the Submit button to send your final choices to the Benefits Department.<br>Select the Cancel button if you are not ready to submit your choices and wish to return to the<br>Enrollment summary.                                                                                                    |          |               |                   |                             |

## 19. On the **Submit Confirmation** screen, click the **OK** button.

| eBenefits                   | ↓    | 403(b) Contribution Change     | Previous Next Cancel Continue Later                  |
|-----------------------------|------|--------------------------------|------------------------------------------------------|
| Life Events                 | C ov |                                | Related Content - New Window   Help   Personalize Pa |
| Welcome                     |      | Benefits Enrollment            |                                                      |
| Benefit Summary             |      | Submit Confirmation            |                                                      |
| Benefit Enrollment          |      | Your First Name Your Last Name |                                                      |
| O Benefit Election Review   |      |                                |                                                      |
| O Event Completion and Exit |      | OK                             |                                                      |

20. You are now back on the **Benefits Enrollment** screen. You will see that your 403(b) Change event now has a status of **Submitted**.

| eBenefits                                                                         | <b>\$</b> « | 403(b) Contribution Cl                                                                                                    | ange                                                                                                |                                                                                               |                                                                            |                                                                                 | Previo   | us | Next | Cancel   | Continue Later              |
|-----------------------------------------------------------------------------------|-------------|----------------------------------------------------------------------------------------------------|----------------------------------------------------------------------------------------------------|-----------------------------------------------------------------------------------------------|----------------------------------------------------------------------------|---------------------------------------------------------------------------------|----------|----|------|----------|-----------------------------|
| Life Events                                                                       | C ov        |                                                                                                    |                                                                                                    |                                                                                               |                                                                            |                                                                                 | <u></u>  |    |      | New Wind | ow   Help   Personalize Pag |
| <ul> <li>*Welcome</li> <li>Benefit Summary</li> <li>Benefit Enrollment</li> </ul> |             | Benefits Enrollmo<br>Your First Name You                                                                                                    | ent<br>Ir Last Name                                                                                 |                                                                                               |                                                                            |                                                                                 |          |    |      |          |                             |
| Benefit Election Review     Event Completion and Exit                             |             | Before you begin, plea<br>security numbers hand<br>The Information icon pro-<br>The Select button next to<br>Use the Select button to<br>Note: Some events may<br>event. | se have your<br>y, if applicab<br>vides you with<br>an event mea<br>begin your en<br>be temporarily | dependents' a<br>le.<br>additional info<br>ins it is current<br>rollment.<br>r closed until y | and beneficiary<br>rmation about yr<br>dy open for enro<br>rou have comple | 's dates of birth and<br>our enrollment.<br>illment.<br>sted enrollment for a p | l social |    |      |          |                             |
|                                                                                   |             | Open Benefit Events                                                                                                    |                                                                                                    |                                                                                               |                                                                            |                                                                                 |          |    |      |          |                             |
|                                                                                   |             | Event Description                                                                                                    |                                                                                                    | Event Date                                                                                    | Event Status                                                               | Job Title                                                                       |          |    |      |          |                             |
|                                                                                   |             | 403B Changes                                                                                                    | 0                                                                                                   | 01/12/2022                                                                                    | Submitted                                                                  | Your Job Title                                                                  | Select   |    |      |          |                             |
|                                                                                   |             | After you click the Selec<br>to load.                                                                                                    | t button, it will                                                                                   | take a few seo                                                                                | conds for your b                                                           | enefits enrollment info                                                         | ormation |    |      |          |                             |

21. In the upper right-hand corner, click the **Next** button.

| eBenefits 🔹 « |                           | 403(b) Contribution Change |                                                                                    |                                                     | ſ                                              | Previous                            | Next                       | Cancel Continue Late | er |  |                           |        |
|---------------|---------------------------|----------------------------|------------------------------------------------------------------------------------|-----------------------------------------------------|------------------------------------------------|-------------------------------------|----------------------------|----------------------|----|--|---------------------------|--------|
| Life E        | Events                    | 0 0-                       |                                                                                    |                                                     |                                                |                                     |                            |                      |    |  | New Window Help Personali | ze Pan |
|               |                           | Legend                     |                                                                                    |                                                     |                                                |                                     |                            |                      |    |  |                           |        |
| 0             | * Welcome                 |                            |                                                                                    |                                                     |                                                |                                     |                            |                      |    |  |                           |        |
| 0             | Benefit Summary           |                            | Benefits Enrollme                                                                  | nt                                                  |                                                |                                     |                            |                      |    |  |                           |        |
| 0             | Benefit Enrollment        |                            | Your First Name You                                                                | Last Name                                           |                                                |                                     |                            |                      |    |  |                           |        |
| 0             | Benefit Election Review   |                            | Before you begin, pleas                                                            | e have your d                                       | lependents' a                                  | and beneficiary                     | 's dates of birth and      | l social             |    |  |                           |        |
| 0             | Event Completion and Exit |                            | security numbers handy                                                             | , if applicable                                     | e <sup>in</sup>                                |                                     |                            |                      |    |  |                           |        |
|               |                           |                            | The Information icon prov<br>The Select button next to<br>Use the Select button to | ides you with a<br>an event mear<br>begin your enro | dditional infor<br>is it is current<br>ilment. | mation about yo<br>ly open for enro | our enrollment.<br>Ilment. |                      |    |  |                           |        |
|               |                           |                            | Note: Some events may<br>event.                                                    | be temporarily                                      | closed until y                                 | ou have comple                      | eted enrollment for a p    | prior                |    |  |                           |        |
|               |                           |                            | Open Benefit Events                                                                |                                                     |                                                |                                     |                            |                      |    |  |                           |        |
|               |                           |                            | Event Description                                                                  |                                                     | Event Date                                     | Event Status                        | Job Title                  |                      |    |  |                           |        |
|               |                           |                            | 403B Changes                                                                       | 0                                                   | 01/12/2022                                     | Submitted                           | Your Job Title             | Select               |    |  |                           |        |

22. In the upper right-hand corner of the **Benefits Election Review** screen, click the **Next** button.

| eBenefits                           | » 🚯    | 403(b) Contribution Change Previous Next Cancel Continue Later                                                                     |
|-------------------------------------|--------|----------------------------------------------------------------------------------------------------|
| Life Events                         | 0 0 -  |                                                                                                    |
|                                     | Legend | Benefits Election Review                                                                                                    |
| Welcome                             |        |                                                                                                    |
| <ul> <li>Benefit Summary</li> </ul> |        | Your First Name Your Last Name                                                                                                    |
| Benefit Enrollment                  |        | Review all your changes with the information provided. Select the appropriate task on the navigation bar to make changes. Once you |
| Benefit Election Review             |        | have submitted your changes, you will be able to click the Print button to print or save a copy of the changes you made.           |
| O Event Completion and Exit         |        |                                                                                                    |
|                                     |        | Personal Information                                                                                                    |

23. On the Event Completion and Exit screen, click the Complete button.

| efits                     | <b>\$</b> «                                                                                               | 403(b) Contribution Change                         | Previous                                                                                                    | Next                                                                                                    | Cancel Continue Later                                                                                                    |
|---------------------------|----------------------------------------------------------------------------------------------------|----------------------------------------------------|----------------------------------------------------------------------------------------------------|----------------------------------------------------------------------------------------------------|----------------------------------------------------------------------------------------------------|
| rents                     | 0 .                                                                                                    |                                                    |                                                                                                    |                                                                                                    |                                                                                                    |
|                           | Legend                                                                                                    | Front Completion and Fuit                          |                                                                                                    |                                                                                                    |                                                                                                    |
| * Welcome                 |                                                                                                    | Event Completion and Exit                          |                                                                                                    |                                                                                                    |                                                                                                    |
| Benefit Summary           |                                                                                                    | Congratulations!                                   |                                                                                                    |                                                                                                    |                                                                                                    |
| Benefit Enrollment        |                                                                                                    | Very here an analysis (22/b) Cash-Budias Change    |                                                                                                    |                                                                                                    |                                                                                                    |
| Benefit Election Review   |                                                                                                    | You have completed your 403(b) Contribution Change |                                                                                                    |                                                                                                    |                                                                                                    |
| Event Completion and Exit |                                                                                                    |                                                    |                                                                                                    |                                                                                                    |                                                                                                    |
|                           |                                                                                                    |                                                    |                                                                                                    |                                                                                                    |                                                                                                    |
|                           |                                                                                                    |                                                    |                                                                                                    |                                                                                                    |                                                                                                    |
|                           |                                                                                                    |                                                    |                                                                                                    |                                                                                                    |                                                                                                    |
|                           |                                                                                                    |                                                    |                                                                                                    |                                                                                                    |                                                                                                    |
|                           |                                                                                                    | Complete                                           |                                                                                                    |                                                                                                    |                                                                                                    |
|                           | IIIS ents  * Welcome Senefit Summary Benefit Enrollment Benefit Election Review Event Completion and Exit | IIIS C C C C C C C C C C C C C C C C C C           | IffIS     Image: Completion and Exit       ents     Image: Completion and Exit       Legend     Event Completion and Exit       Benefit Election Review     You have completed your 403(b) Contribution Change       Event Completion and Exit     Congratulations!       You have completed your 403(b) Contribution Change     Complete | Hits     Image     Previous       ents     Image     Previous       Legend     Legend     Legend       k Welcome     Congratulations!       Benefit Election Review     You have completed your 403(b) Contribution Change       Event Completion and Exit     Congratulations!       You have completed your 403(b) Contribution Change     Image: Complete | Ittis     Image     Image |

24. You are now back at the **Life Events** screen. Click the **Home** icon in the upper right-hand corner to return to the PeopleSoft Employee Self-Service (ESS) main page.

| K Welcome         | Life Events | <mark>ش</mark> | 1 | Q | ۵        | :        | $\otimes$ |
|-------------------|-------------|----------------|---|---|----------|----------|-----------|
| Life Events       |             | Ŀ              |   |   | Help   I | Personal | ize Page  |
| Select Your Event |             |                |   |   |          |          |           |

25. **Congratulations, you are done!** You will receive a benefits enrollment confirmation email to your PPS email account in 1-2 business days.

| Benefits Enrollment Confirmation                                                                                                    |
|----------------------------------------------------------------------------------------------------|
| benefits@pps.net<br>to me ≠                                                                                                    |
| Dear Your Name,                                                                                                    |
| This email is a confirmation that your Portland Public Schools' benefits enrollment has been submitted successfully in PeopleSoft today.                       |
| Additional information regarding what to expect next can be found at: http://www.pps.net/Page/10315                                                            |
| If you did not make the change, you should change your network password immediately and contact Benefits at 503-916-3544 or send an email to benefits@pos.net. |
| Thank you,<br>Benefits Department                                                                                                    |

- 26. Your 403(b) Change event will be processed in the computer system overnight. You may then log back into PeopleSoft Employee Self-Service (ESS) the following day to see your 403(b) change:
  - a. Click on the Benefits Information panel.

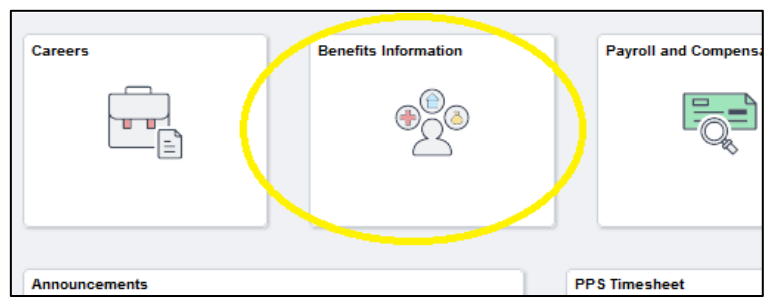

b. On the left-hand side of the screen, click **Benefit Information**. A drop-down menu will appear. Click **Savings Summary**.

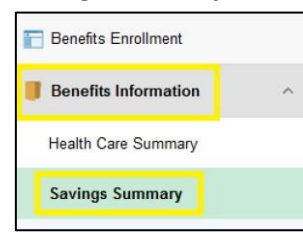

c. In the date field, enter that date you would like to see your benefits as of then click the **Go** button. The screen will re-fresh and you will see your 403(b) Summary as of the date you entered.

| Enefits Enrollment           |                                                                                                    |                                                    |                                                                             |  |  |  |
|------------------------------|----------------------------------------------------------------------------------------------------|----------------------------------------------------|-----------------------------------------------------------------------------|--|--|--|
| Benefits Information         | Savings Summary Your First Name Your Last Name To view your benefits as of another date, enter the date and select Go. |                                                    |                                                                             |  |  |  |
| Health Care Summary          |                                                                                                    |                                                    |                                                                             |  |  |  |
| Savings Summary              | Go                                                                                                    |                                                    |                                                                             |  |  |  |
| Savings Contribution Summary | Benefits Summary                                                                                                    |                                                    | NOTE: "Waived" means no contribution.                                       |  |  |  |
| Flexible Spending Accounts   | Type of Benefit                                                                                                    | Plan Description                                   | Coverage or Participation                                                   |  |  |  |
| Dependents and Beneficiaries | 403(b) Retirement Plans                                                                                                | Your vendor will be listed<br>here, if applicable. | Your contribution amount or "Waived" will be listed here, if applicable.    |  |  |  |
| Life Events                  | 403(b) Roth Retirement Plans                                                                                           | Your vendor will be listed<br>here, if applicable. | Your contribution amount or "Waived" will be<br>listed here, if applicable. |  |  |  |
| PPS Review Accrual Balances  | 403B Second Plan                                                                                                    | Your vendor will be listed<br>here, if applicable. | Your contribution amount or "Waived" will be<br>listed here, if applicable. |  |  |  |